# 宁夏大学资产管理信息系统快速操作指南

版本信息: 202308301055

## 一、登录宁夏大学资产管理信息系统

#### 方法一: 输入地址直接登录 (如图 1-1-1)

1. 系统登录地址: 10.10.10.121: 9790/zcg1

2. 输入用户名及密码

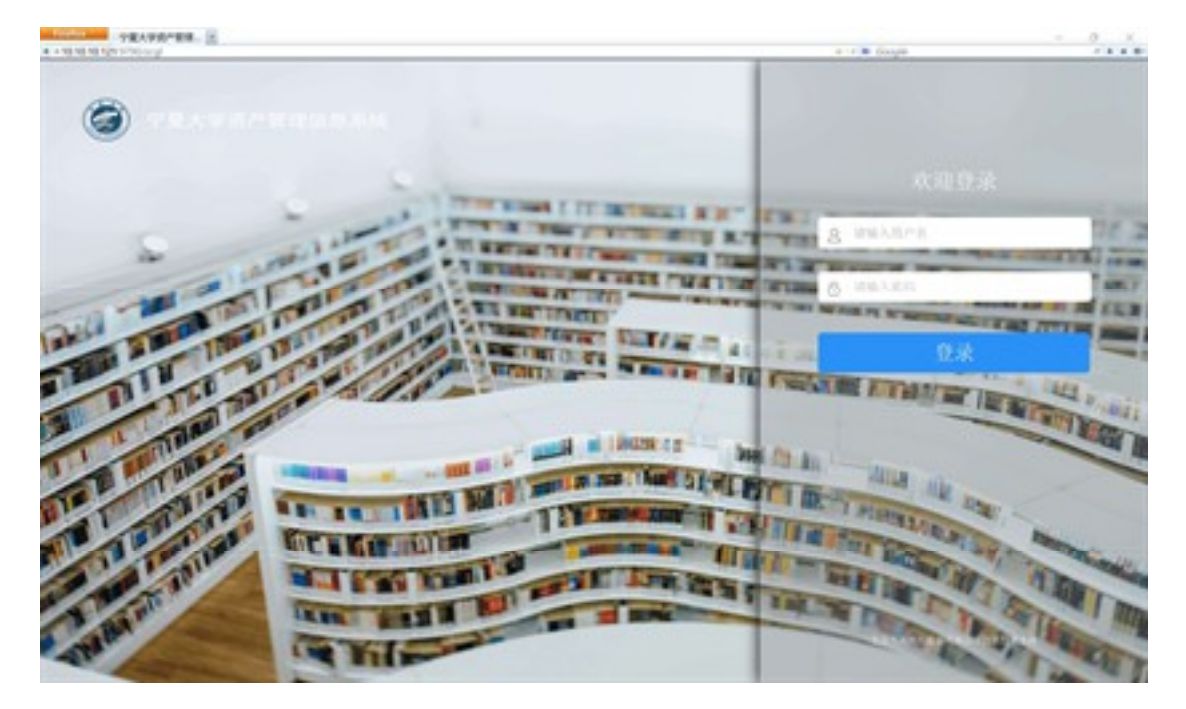

图 1-1-1

#### 方法二: 从宁夏大学综合服务门户跳转进入

1. 登录宁夏大学综合服务门户(如图 1-2-1)

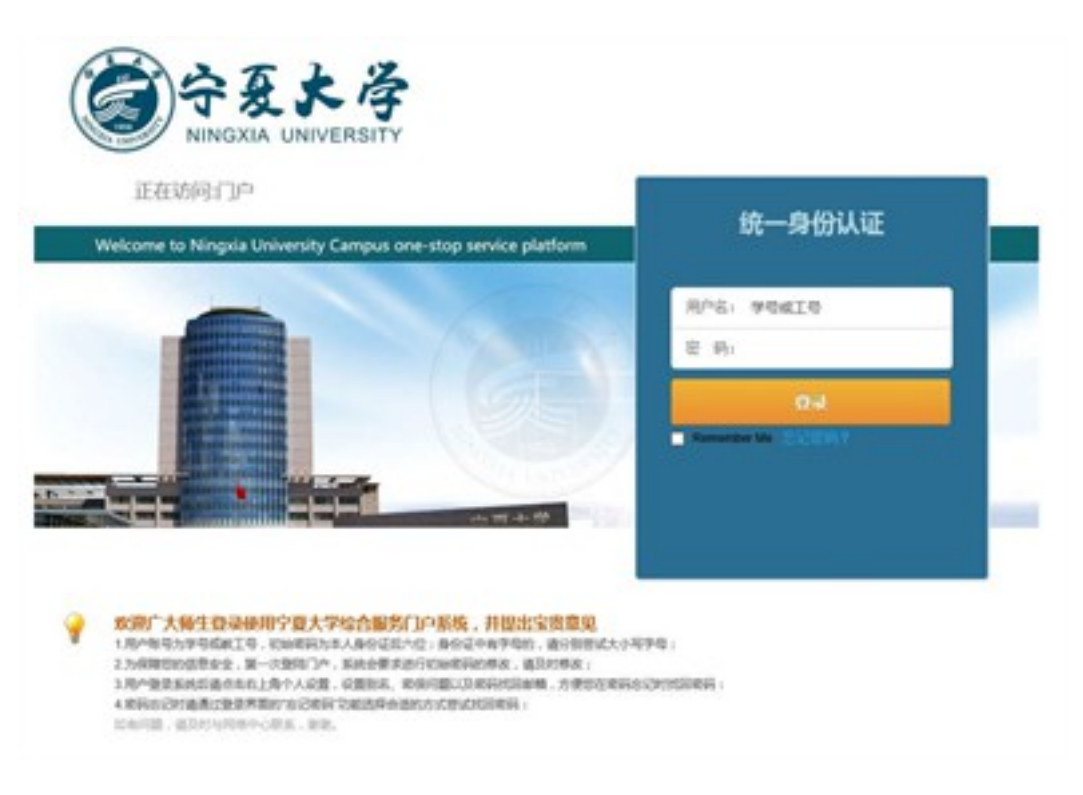

图 1-2-1

2. 在门户首页业务直通车中选择资产系统(如图 1-2-2), 点击进入系统。

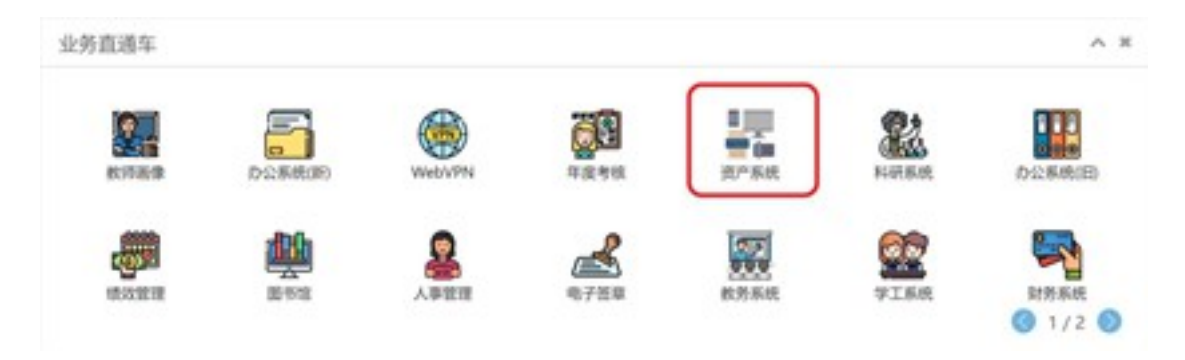

图 1-2-2

#### 方法三: 从宁夏大学资产与实验室管理处首页进入

打开宁夏大学资产与实验室管理处首页,在页面左侧部门导航下, 点击固定资产管理系统进入系统登录界面(如图 1-3-1)。

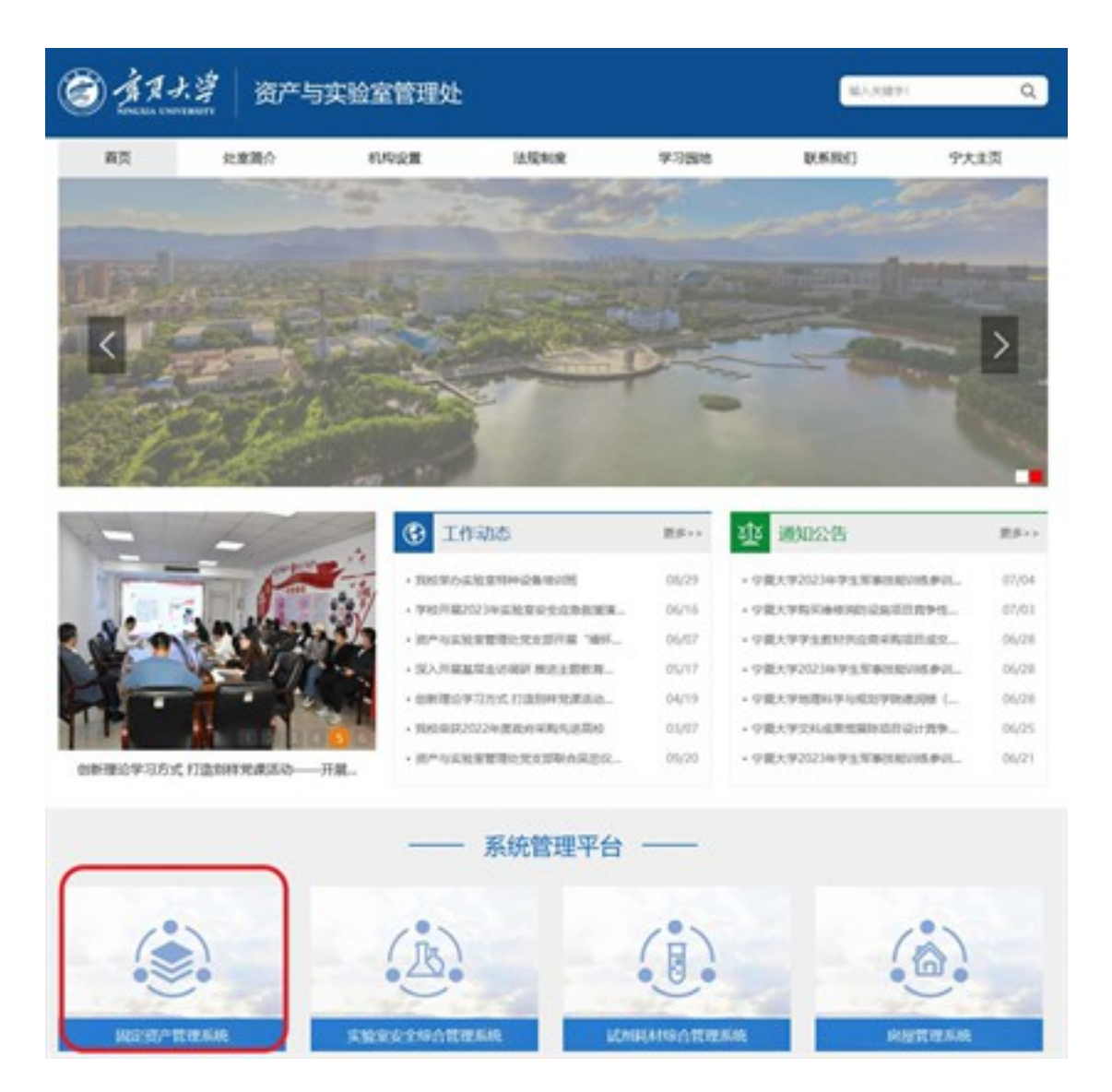

图 1-3-1

### 二、资产入库、审批操作

## 第一步:新建资产卡片

 在宁夏大学资产管理信息系统(以下简称系统)首页菜单中选择资 产新增一卡片管理一资产卡片新建(如图 2-1-1),进入资产卡片新建 页面(如图 2-1-2)。

| Firefox<br>● # 10.10.10.121:9790/zcgl<br>② 宁夏大学资产管理信息 | 系统   |        |      |
|-------------------------------------------------------|------|--------|------|
| 首页 资产新增 资产变动                                          | 资产处置 | 收益管理   | 查询中心 |
| 卡片管理                                                  |      | 验收单管理  | l    |
| 资产卡片新建                                                |      | 资产验收申证 | n.   |
| 资产卡片查看                                                |      | 资产验收审排 | 比    |
| 卡片批量导入                                                |      |        |      |
| 资产卡片查看查询                                              |      |        |      |
|                                                       |      |        |      |

图 2-1-1

| · + 10 10 10 1010100000                      | I TR Gast                                                                     |
|----------------------------------------------|-------------------------------------------------------------------------------|
| ⑦ 宁夏大学资产管理信息系                                | <b>IR</b> 53840                                                               |
| 87 (A*84 (A*20)                              | RPRE CREE ER-C CREE SURRE CORE ARCH ME-C FORE ERMS AREE                       |
|                                              | CIRARYNANACHA. BARANACHA R                                                    |
| decterates p                                 |                                                                               |
| 0 10<br>0 10<br>0 10<br>0 10<br>0 20<br>0 10 | 第四、用品、製品及母植物 白、東田(木田) 文作県(木田) 室町(木田) 村里市(本田) 田市(金田) 日本(本田) 田市                 |
|                                              | 1934 AAAN IN TIL DIE 285 DER MEERS HAR 205 DES 195 DER AM 132285<br>HA (1492) |
|                                              | 专用设备 <u>也?子来除生公司以供用</u>                                                       |
|                                              | IN. SNARRS RTHURS BURG OCH REAL (BRRA), BARR (KRRA), FLUARE RENTED            |
|                                              | 文物學得利品 <u>其他用利品</u>                                                           |
|                                              | NIGE AND AND                                                                  |
|                                              | ESSA ANNO ISAN SANA SANASA                                                    |
|                                              |                                                                               |

图 2-1-2

2. 根据需入库资产选择资产分类。以台式计算机为例。

(1)在行业分类中依次点击仪器设备一电子设备一计算机一电子计算机一微型电子计算机前的 号,展开细分项,最后点击微型台式电子计算机(如图 2-2-1),系统页面右侧则会弹出资产卡片(如图 2-2-2)。

(2)或者,在行业分类下的搜索框内输入资产关键字,例如"计算机",系统自动检索出相关分类名称后,选择微型台式电子计算机(如图 2-2-3),系统页面右侧则会弹出资产卡片(如图 2-2-2)。

(3)或者,在资产卡片新建页面右侧导航中,选择"台式电脑"(如图 2-2-4),进入资产卡片界面(如图 2-2-2)。

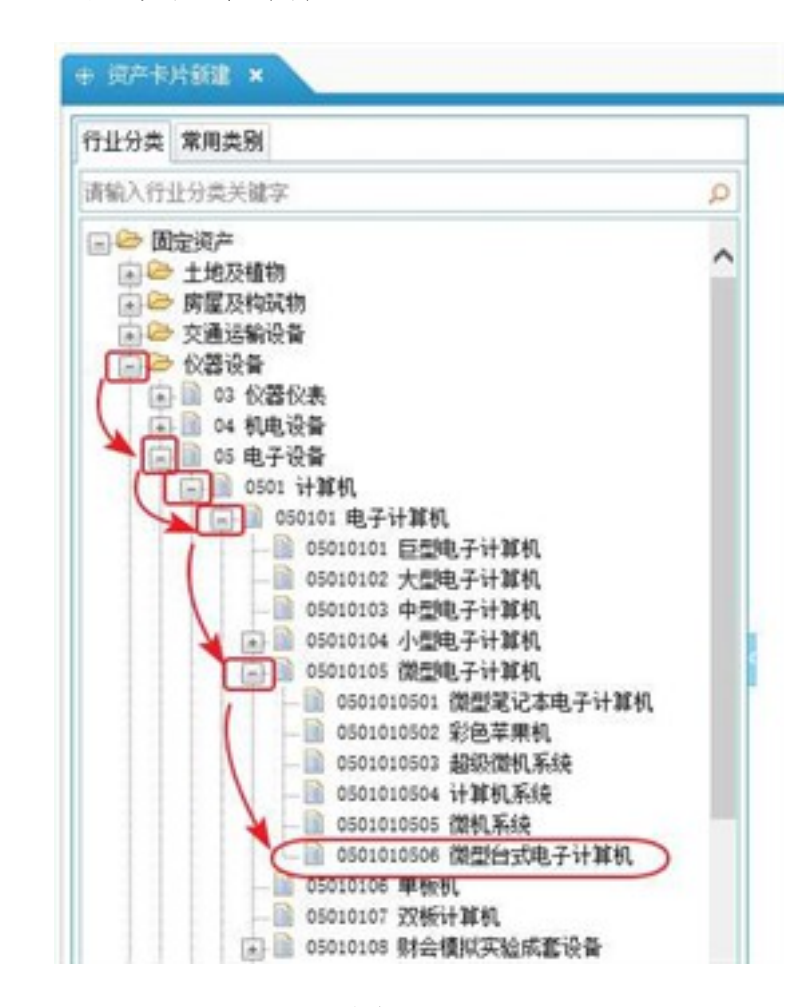

图 2-2-1

|              |      |            | 化制化物 |      |                      |                                                                                                    |
|--------------|------|------------|------|------|----------------------|----------------------------------------------------------------------------------------------------|
| the party of |      |            |      |      |                      |                                                                                                    |
|              |      |            |      |      |                      | 14.7                                                                                                    |
|              |      |            |      |      |                      | 0.145                                                                                                    |
|              |      |            |      |      | LONE .               | + 27 AR                                                                                                    |
|              |      |            |      | 6.   | mouth READATORS.     | 8818                                                                                                    |
|              |      |            |      |      | stores and           | Berri Berri |
|              |      | 1841       |      |      |                      | NETO-14                                                                                                    |
|              |      | 81-18      |      | 9    | surveyore Black/ves. |                                                                                                    |
| 9            |      |            |      | e.   |                      | - 85,9881                                                                                                    |
|              |      |            |      | 0    |                      |                                                                                                    |
|              | 0.4  |            |      |      |                      |                                                                                                    |
|              |      | - 88       |      | e.   |                      | ADVELAND                                                                                                    |
|              | 1113 | 178018     |      |      |                      | 1048-00                                                                                                    |
|              |      |            |      |      |                      | 12.0                                                                                                    |
|              |      | 1 2 2 2 2  |      |      | an .                 | LEETZ                                                                                                    |
|              |      | ALCONG.    |      |      |                      |                                                                                                    |
|              |      |            | 1    | 1    |                      |                                                                                                    |
|              |      |            | R    |      |                      | < 68.00                                                                                                    |
|              |      | 1088       |      |      |                      | 194                                                                                                    |
| 0            |      | - 887      |      |      |                      | ·                                                                                                    |
|              |      | -78        |      |      |                      | -0.08                                                                                                    |
|              |      | 212215     |      |      |                      | - 274                                                                                                    |
|              |      | - 1848     |      | 4    |                      | 1 1284.0                                                                                                    |
|              |      | · LATUR    |      |      |                      | - 18700                                                                                                    |
|              |      | -6280      |      | 0    |                      | -0.04                                                                                                    |
|              |      |            |      | - 01 | C (C) (7             | 8744                                                                                                    |
|              |      |            |      |      |                      |                                                                                                    |
|              |      | 10000      |      |      |                      |                                                                                                    |
|              |      |            |      |      |                      | 1.000                                                                                                    |
|              |      | 01724      |      |      |                      |                                                                                                    |
| 1.0          |      | B 8 8 8 10 |      |      |                      | 0.0000                                                                                                    |
|              |      | 10.000     |      |      |                      | 108.00                                                                                                    |

图 2-2-2

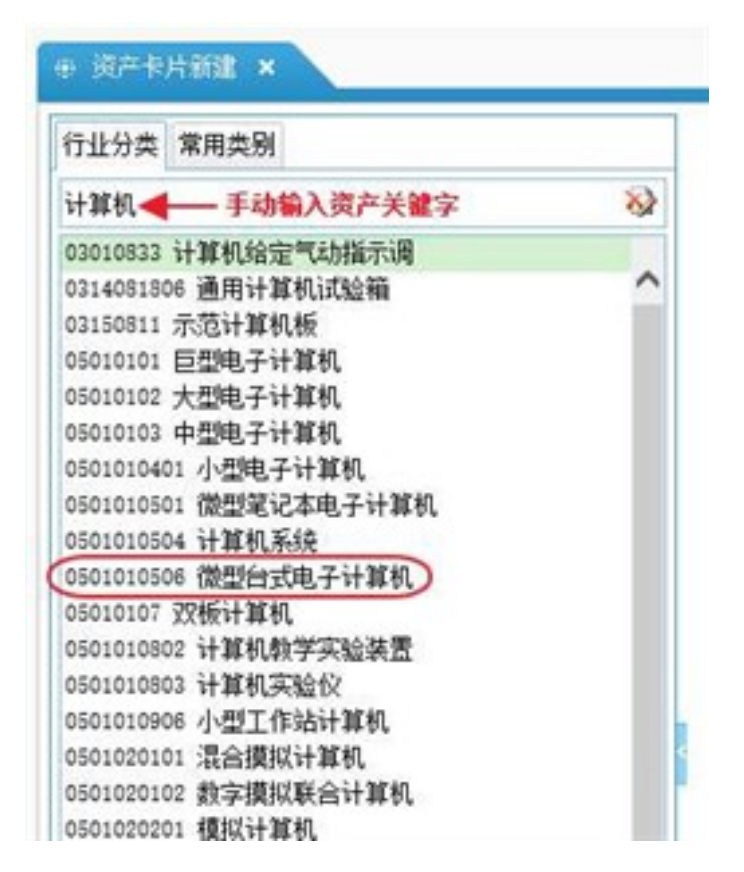

图 2-2-3

| * + 10.10 10.121 0/10 cog                                                   | s-rij∎ Goga                                                                                                    |
|-----------------------------------------------------------------------------|----------------------------------------------------------------------------------------------------|
| ⑦ 宁夏大学资产管理信息                                                                | 1系统 定线角色                                                                                                    |
| BR (L*84 (L*22)                                                             | R"SR CHER RAPO LERE SURRE DATE RESS SROO FUER READ SATE                                                                                                    |
| nant                                                                        | 🗇 MAAYABABACKA. KARAMBACKA                                                                                                    |
| \$161,1129-8,7377                                                           | P                                                                                                    |
| DERNY<br>DER<br>DER<br>DER<br>DER<br>DER<br>DER<br>DER<br>DER<br>DER<br>DER | WA. WA. WAROOM D. REISHI. ZURISHI. MELANI MERIANI MELANI DELANI DELANI. DELANI MELANI MELANI MELANI DELANI DELANI. DELANI MELANI MEL |
|                                                                             | 专用设备 <u>也子子去除于公司及张宫</u>                                                                                                    |
|                                                                             | LA. SNARR ROTATE BARE ORN ROOM (BRRA), BARE (ROAA), PARADA ARNIG                                                                                                    |
|                                                                             | 文物和称列品 <u>其业用利益</u>                                                                                                    |
|                                                                             | NHOR AND AND                                                                                                    |
|                                                                             | ESSA ANTO LARO SARO LARASSO                                                                                                    |
|                                                                             |                                                                                                    |

图 2-2-4

3. 按照卡片中提示的字段填写相应的资产信息, 若中途需要保存数据退出, 可点击暂存按钮 (如图 2-3-1)。

|               |                      |    | A CONTRACTOR OF A DESCRIPTION OF A DESCRIPTION OF A DESCRIPANTE A DESCRIPANTE A DESCRIPANTE A DESCRIPTION OF A DESCRIPTION OF |    |              |
|---------------|----------------------|----|----------------------------------------------------------------------------------------------------|----|--------------|
|               |                      | 仪器 | 设备                                                                                                    |    |              |
| 875H 03412 2H | ad #5                |    |                                                                                                    |    | 5000-08-01 M |
| 基本信息          |                      |    |                                                                                                    |    |              |
| 资产编号          |                      |    |                                                                                                    |    |              |
| • 資产名称        | 白龙电脑                 |    |                                                                                                    |    |              |
| 教育分类          | 6501010506 微型台式电子计算机 | a  | 86.71                                                                                                    |    |              |
| 国标分类          | 2010104 位北朝          |    |                                                                                                    |    |              |
| 计算项目编号        |                      |    | 计量单位                                                                                                    | 15 |              |
| 0.0.0.0       |                      | 0  | 2008                                                                                                    |    |              |

图 2-3-1

4.卡片填写完毕后点击保存按钮 (如图 2-4-1)。

|                                       |                      | 10.0 × 10.00 × 100 |         |    |                            |
|---------------------------------------|----------------------|--------------------|---------|----|----------------------------|
|                                       |                      | 仪器设                | 箭       |    |                            |
|                                       |                      |                    |         |    | 12/10 (1 M) 2023-08-31 [Y] |
| · · · · · · · · · · · · · · · · · · · | 1951.81              |                    |         |    |                            |
| 都本信息                                  |                      |                    |         |    |                            |
| 资产编号                                  |                      |                    |         |    |                            |
| • 資产名称                                | 白龙电频                 |                    | -       |    |                            |
| 教育分类                                  | 6565010506 微型行式电子计算机 | 9                  | BL/T    |    |                            |
| 国标分类                                  | 2010104 台北印          |                    |         |    |                            |
| 并其项目编号                                |                      |                    | 计量单位    | 15 |                            |
|                                       |                      | -                  | 10.0.00 |    |                            |

图 2-4-1

5.卡片编号自动赋值,卡片新建完毕。

### 第二步:新建资产验收单

 在系统菜单中选择资产新增一验收单管理一资产验收申请(如图 2-5-1),进入资产验收登记页面(如图 2-5-2)。

| 系统   |                   |                                            |                                                   |
|------|-------------------|--------------------------------------------|---------------------------------------------------|
| 资产处置 | 收益管理              | 查询中心                                       | 低值管理                                              |
| -    | 验收单管理             | 2                                          |                                                   |
|      | 资产验收申证            | 清                                          |                                                   |
|      | 资产验收审查            | 壯                                          |                                                   |
|      |                   |                                            |                                                   |
|      |                   |                                            |                                                   |
|      | <b>系统</b><br>资产处置 | 系统<br>资产处置 收益管理<br>验收单管理<br>资产验收申<br>资产验收申 | 系统<br>资产处置 收益管理 查询中心<br>验收单管理<br>资产验收申请<br>资产验收审批 |

图 2-5-1

| 99   |     | に学習の                     | 管理信息》                                        | R.68 |                    |        |        |                                  |                      |                                                          |               |      |     |               |          | CRAS           |         |   |
|------|-----|--------------------------|----------------------------------------------|------|--------------------|--------|--------|----------------------------------|----------------------|----------------------------------------------------------|---------------|------|-----|---------------|----------|----------------|---------|---|
|      | 1   | 2783                     | 8*88                                         | 8*88 | cuts.              | 東内中心   | 6.02   | 18 3                             | SSEE.                | 0.028                                                    | 3896          | 8814 | NO  | -             | 0,604-01 | 51238          |         |   |
|      |     | Crest                    |                                              |      | Cer D              | 11.00+ | - 0.00 | -                                | 2.0                  |                                                          |               |      |     |               |          |                |         |   |
| 1    | 8   | WEMA<br>WEAU             | -                                            | P1   | -                  |        | A REAL | -                                |                      | -                                                        | -12.885       |      | -88 |               | -        | HAR I'M        | 1/1     | - |
| 3    | 000 | WEAU<br>WEAU             | Providence<br>Providence                     |      | 8840179<br>8840179 |        |        | 100-01-0<br>100-01-0<br>100-01-0 | Corners<br>Sectors   | - 1042-00.000                                            | ATTACK        |      | -   | 14.40         | - 32.64  | Auraz          | 100     |   |
| *    | 000 | *0.80                    | Print, doi: 10                               |      | REVOLVE            | - 14   |        | 00444<br>887474<br>383484        | a species of         | <ul> <li>- Decki kom h</li> <li>- Decki kom h</li> </ul> | SAUGHTE TALES | -    | - 3 | 11.00         |          | Can eguin      | 42      |   |
| 1    | 000 | *0.80<br>609481<br>*0.80 | a successive<br>a successive<br>a successive |      | NEWSLITE<br>NUTBER | - 10   |        | Act + 1                          | a Malaina<br>Malaina | - 100 Kings                                              | ultadari.     |      | 1   | 65.48<br>3.79 |          | 87.08<br>87.08 | None of |   |
| 20 1 |     |                          |                                              |      |                    |        | _      |                                  | -                    |                                                          |               | _    |     |               | -        |                |         | 1 |
| 1    |     | 0-945                    | 8/1                                          | 1.8  | 8.4                | HR.    |        |                                  | RA.                  | **                                                       |               | 68   |     |               |          |                |         |   |
|      |     |                          |                                              |      |                    |        |        |                                  |                      |                                                          |               |      |     |               |          |                |         |   |
|      |     |                          |                                              |      |                    |        |        |                                  |                      |                                                          |               |      |     |               |          |                |         |   |
|      |     |                          |                                              |      |                    |        |        |                                  |                      |                                                          |               |      |     |               |          |                |         |   |

图 2-5-2

2. 点击新建验收单按钮(如图 2-6-1),新建宁夏大学资产验收单(如图 2-6-2)。

| 6              | 夏                  | 大学资产        | 管理信息系统                             |                  |        |            |              |             |                               |
|----------------|--------------------|-------------|------------------------------------|------------------|--------|------------|--------------|-------------|-------------------------------|
| _              | 首页                 | 资产新增        | 资产变动 资产                            | 处置 收益管理          | 1 章    | 询中心        | 低值管理 实       | 检察管理        | 皇点管理                          |
| + 9/<br>0 1945 | 1882年<br>1883年 - 5 |             | (2件) → 目前<br>● 目前式 × 目前<br>● 目前の目前 | 0 ## <b>0</b> ## | C) (9) | ti FIExcel | 1048 C       | Es • 0      | 朝新 <mark>員</mark> 天闲<br>1418月 |
| Ib et          |                    | HP BC CA SS | BirdC dr. cy                       | 200              | -14-DX | 100.7      | Market a los |             | 0-38-5                        |
| 1              |                    | 申祝通过        | 211202000-00                       | DAVE:            | 1940   | **         | 2022-01-0    | TURNON      | C-TURNER OF                   |
| 2              |                    | 审批通过        | 211012301178                       | \$18/YE1         | 1998   | +#         | 1003-01-0    | Class seco  | C - LETE SHOOM                |
| 3              |                    | 审批通过        | 0120023089796                      | \$1874E1         | 19105  | **         | 085-975      | 1,2100,0000 | a agenerate a                 |
| 4              |                    | 审批通过        | 3/15092308754                      | \$18N(2)         | 1918   | +#         | (949-97-6    | (Stoomale   | 40-13/30 Mile (Mile           |
| 5              |                    | 审批通过        | 3050000056                         | BRATE!           | 108    | 0.00       | 2801-62-6    | [Solemals   | W-Discon her                  |
| 6              |                    | 审批通过        | 37509300795                        | ALC: N           | THE    | 0.00       | 2020-02-0    | A DOCUMON   | 9-4.500 HIROF V               |

图 2-6-1

| nalas. | NE DE ALTRE ALTRE        | 1411 #R0.5     |           |        |                 |              |           |       |
|--------|--------------------------|----------------|-----------|--------|-----------------|--------------|-----------|-------|
|        | RSed.                    |                |           |        | Res IN          | 20239-013111 |           | ľ     |
|        | <ul> <li>新約期门</li> </ul> |                | Q         |        | 耻欲人             |              |           |       |
|        | 教堂会计                     | *              |           |        | 9889            |              |           |       |
|        | · 119.82                 |                | Q         | 自用号    |                 |              |           |       |
|        | 2.2.2                    |                |           |        | 100             |              |           | a     |
|        | 91.                      |                |           |        |                 |              |           |       |
| 资产明细   | z                        | ANTA LAND CLAN | ater City | 田中东片条件 | <b>■</b> 0.3,17 | 108 · #988   | 产利用FELCEL | 8.9.8 |
| (字句)   | 资产编号                     | 烧产名称           |           | 国际大共   | 数型              | 4.0          | 19.52     | .168  |
| 1      |                          |                |           |        |                 |              |           |       |
| 811    |                          |                |           |        |                 |              |           |       |

图 2-6-2

3.填写资产验收单上验收部门、验收人、业务类型、供货商、管理员、 合同号等信息,点击选择卡片按钮(如图 2-7-1),打开卡片选择界面 (如图 2-7-2),选择需要验收的资产卡片,同一国标大类的资产可选 择一个或多个,并在相应资产条目前打钩(如图 2-7-3),选好后点击 页面右下角确定按钮(如图 2-7-4),返回验收单界面。

|      | 经收单号                          |                        |     |        | NO.01  | 20239-87 | 134.10        |              | ~      |
|------|-------------------------------|------------------------|-----|--------|--------|----------|---------------|--------------|--------|
|      | <ul> <li>         ·</li></ul> |                        | a   |        | 耻欲人    |          |               |              |        |
|      | RRAH                          | •                      |     |        | 9889   |          |               |              |        |
|      | • 业务类型                        |                        | 9   |        | 684    |          |               |              |        |
|      | P.H.R.                        |                        |     |        | 常理点    |          |               |              | a      |
| 资产明细 | 91                            | 选择卡方 <b>达</b> 制行 医克洛明酮 | ORI | 田印乡片条件 | ■0.0±1 | 0.8 *    | <b>建</b> 导出我7 | -WillipEscol | 80 A.M |
| 序句   | 现产编号                          | 资产名称                   |     | 国际大共   | 10.12  |          | 单位            | 2.4          | .101   |
| 1    |                               |                        |     |        |        |          |               |              |        |
| 811  |                               |                        |     |        |        |          |               |              |        |

图 2-7-1

| 16.1 | 4.14.1 | PRAPE                                                                                                    | 48. E               |             |             |         |                                                             |                |               |            | and the second second se |             |      | ÷.,  |
|------|--------|----------------------------------------------------------------------------------------------------|---------------------|-------------|-------------|---------|-------------------------------------------------------------|----------------|---------------|------------|----------------------------------------------------------------------------------------------------|-------------|------|------|
|      |        |                                                                                                    |                     |             |             |         |                                                             |                |               |            |                                                                                                    |             |      | 1 ×  |
| Dat  | 47     | D HREE                                                                                                    | -                   | 8. 8885- 11 | ē           |         |                                                             |                |               |            |                                                                                                    |             | C4.0 |      |
| 84   |        | 10181                                                                                                    | 8748                | ###22.00    | #9.2881     | 85.     | <br>anes.                                                   | 8424           | 1.8           | 87.4       | 87.04                                                                                                    | 8.809       |      |      |
|      |        | -                                                                                                    | and the             | -94         | 3-12846     | Della   | 1.0112.000                                                  | - B - 1728     | 1200 1 100021 | # (Fig. 6) |                                                                                                    | 100710-10   |      | 1    |
| 1    |        | 200-0004                                                                                                    | BACKE.              | 3.4         | drozket.    | 197     | 1.07188                                                     |                | 10.0 (400)    | #20.05     |                                                                                                    | 214-6-6     |      | - N  |
| 2    |        | The same statements                                                                                                    | another.            | 94          | 31-25-849   | 1.000   | 1.0012.000                                                  | - pane         | 100 1000      | W. Storage |                                                                                                    | 1002-0010   |      | - 1  |
| 4    |        | No. of Concession, Name                                                                                                    | R-VICE.             | 24          | 17-14848    | 1040    | 1.079-88                                                    | a parte        | 10.0 (10.00)  | William    |                                                                                                    | 100-00-02   |      |      |
|      | 10     | COLUMN 1                                                                                                    | 1.000               |             | 0103900     | #A      | 1010.00                                                     | structure of M | 9 MIRRIELT    | 18.        |                                                                                                    | 1903-45-48  |      | - 1  |
|      |        | Stational and                                                                                                    | hid.                |             | 21125828    | .84     | 1.01248                                                     | and the second | TRANSIT       | in .       |                                                                                                    | 100710718   |      | - M  |
| 1    |        | The second                                                                                                    | 4408                |             | 4112845     | #A      | 1-07140                                                     | CONTRACT.      | TERMIT        |            |                                                                                                    | 1002-02-08  |      | - 14 |
|      |        | And in case of the local division of the local division of the loc | 2048                |             | 31258888    | 84      | 1.012.00                                                    | -              | TERMINE       |            |                                                                                                    | 1003-021-08 |      | - 14 |
|      |        | Managements of                                                                                                    | 0001-1005           |             | 10-24-52    | 198     | · BOARDING                                                  | 1001           |               | -62        |                                                                                                    |             |      | - 1  |
| **   |        | With strength                                                                                                    | aurea.              | 14          | ALCONGS,    | 2007    | 1.010.00                                                    | - 8078         | THE OWNER.    | WOUND.     |                                                                                                    | 100-0-0     |      |      |
| 11   | 0      | -                                                                                                    | 8.1276.8            | 10.0        | 这一世界最高级     | 040     | 1.0112-028                                                  |                | 1000-10082-1  | W. (8) (1) |                                                                                                    | 1007-0010   |      | - 18 |
| 10   |        | This seat                                                                                                    | 1-14                |             | 6752842     | 8.0     | 1.07588                                                     | ALC: 12-16     | TROOMED       | 181        |                                                                                                    | 200-0-00    |      | - N  |
| 13   | 0      | NAME AND ADDRESS OF                                                                                                    | 100                 | -           | 11-25-840   | WHET.   | + BYDARDINALS                                               | 2.4            |               |            |                                                                                                    | 100.010.00  |      | - 1  |
| 14   |        | 124 House                                                                                                    | ware.               | 0.8         | 17-12844    | EW1     | + BULLEDGAR                                                 | 24             |               |            |                                                                                                    | 10010-0     |      | - N  |
|      |        | 100.000                                                                                                    | ENDE:               | 34          | 11-12-842-9 | 1.00    | 1.0010.00                                                   | -4 80208       | 10711-0081    | 10,201,014 |                                                                                                    | 2010-05-02  |      | - 14 |
| 14   |        | STATISTICS.                                                                                                    | Including of States | 14          | 111111111   | ingin . | + NOLMORAN                                                  | ***            |               |            |                                                                                                    | 10071010    |      | - 10 |
| 67   |        | 100000000000000000000000000000000000000                                                                                                    | 0-08                |             | 4112840     | #A      | 1-0110-01                                                   | (Designed)     | TRANSIT       |            |                                                                                                    | 100-0-0     |      | 1    |
| 18   |        | -                                                                                                    | 10.000              |             | 1.122844    | 84      | 1.0012.000                                                  | manager and    | TEMPELS       |            |                                                                                                    | 100110-00   |      | - 10 |
| 18   |        | Strength of                                                                                                    | 8.1.00              |             | 4714844     | .8.5    | 1.00713-008                                                 | 10000000       | PERMIT        |            |                                                                                                    | 1001-02-08  |      |      |
|      |        | The second second                                                                                                    | BACTHR.             | 34          | 0.122400    | 1399    | 1.0112.00                                                   |                | 10000-00000-0 | IN COLUMN  |                                                                                                    | 104-05-02   |      |      |
|      |        | WARD INCOME.                                                                                                    | B101508             | 144         | 10-128-00   | 10412   | 1.01068                                                     | -              | 12411-0081    | W 100 100  |                                                                                                    | 100210-0010 |      |      |
|      | 10     | TAXABLE IN                                                                                                    | DOLT-INT.           |             | #****CR     | 128     | I RTURDMAR                                                  | 185            |               | 10         |                                                                                                    | 200-0-0     |      | -    |
| 19   |        | water and                                                                                                    | 1000.11100          |             | APR0-08     | 124     | <ul> <li>Anti-Anti-Anti-Anti-Anti-Anti-Anti-Anti-</li></ul> | 1811           |               | -81        |                                                                                                    | 100.01.0    |      | 1    |
| 14   |        | Receiption of                                                                                                    | 000.1100            |             | #******     | 104     | I RELEDENS                                                  | 167            | #2            | 100        |                                                                                                    | 100-0-0     |      | 10   |
|      |        | Transie a                                                                                                    | 00411480            |             | R*88-CE     | 108     | I STURDING                                                  | 1814           |               | 100        |                                                                                                    | 100.0-8     |      | 1    |
| -    | - 15   | -                                                                                                    | 1004 7 1205         |             | SH0408      | 124     | · WOLWDOALS                                                 | 1877           |               | -          |                                                                                                    | 100.01.0    |      | -    |
| 10   |        | TRADE IN                                                                                                    | 1004/14/85          |             | 4753-08     | 124     | INTLEDRAG                                                   | 10             | 100           | 10         |                                                                                                    | 200-0-A     |      | - 20 |
| 28   |        | manager of                                                                                                    | 1009-1-1100         |             | APER-DR.    | 124     | + Inclusion                                                 | 1011           |               | 101        |                                                                                                    | 100110-0    |      | 1    |
| 28   | 0      | Weinterland and                                                                                                    | 000-1-100           |             | APRA-12     | 124     | 1 REALDINGS                                                 | 1000           | #2            | -62        |                                                                                                    | 100-0-0     |      | 1    |
|      |        | WHERE N                                                                                                    | 101411-001          |             | 8783-08     | 104     | I WOOMSTALL                                                 | 101            | 87            | 100        |                                                                                                    | 100-0-0     |      | 1    |
| 31   | 0      | Statement, St                                                                                                    | in the              |             | 1           | .8.5    | 101008                                                      |                | 10.484        | 10         |                                                                                                    | 100101-0110 |      | 1    |
| -    | 1.0    | International International Name                                                                                                    | 8.0.8               |             | ******      | **      | 1 21 21 21 21 21 21 21 21 21 21 21 21 21                    | STATISTICS.    | 100.000       | -          |                                                                                                    | 1000.11.00  |      | 10   |

图 2-7-2

| <b>←)</b> ( | 0              | http://10.10.1 | 0.121:9797/zcgl |       | Q                 | 2 |
|-------------|----------------|----------------|-----------------|-------|-------------------|---|
| PE          | <b>1</b> 1 × 1 | 童商共计 14 条      | · 室询条件: 全部      | t.    |                   |   |
| 序号          | D              | 资产编号           | 资产名称            | 资产分类  | 规格型号              |   |
| 1           |                | JJ2017000738   | HENR            | 検難    | 西皮可升降· 建铸         | 1 |
| 2           |                | JJ2017000178   | HERR            | 檢問    | 西皮可升降, 建铸         | 1 |
| 3           |                | JJ2017000/74   | 班椅              | 検発    | 西皮可升降, 建铸         | ģ |
| 4           | 0              | JJ2017000727   | HERR            | 檢開    | <b>西</b> 皮可升降, 鐵锅 | à |
| 5           |                | JJ2017000733   | 办公桌             | 桌几    | 木质1400mm          | 1 |
| 6           |                | JJ2017000(')0  | HERR            | 檢疑    | <b>西皮可升降, 续转</b>  | ł |
| 7           |                | JJ2017000738   | 办公桌             | 桌几    | 木质1400mm          | 1 |
| 8           |                | JJ201700071E   | 电脑椅             | 検発    | 可升降, 值转           | 1 |
| 9           |                | JJ2017000421   | 办公桌             | 桌几    | 木质1400mm          | 6 |
| 10          |                | JJ2017000778   | 电脑椅             | 検発    | 可升降, 接转           | 6 |
| 11          |                | JJ2017000710   | 电脑椅             | 検発    | 可升降, 旋转           | 5 |
| 12          |                | JJ2017000/22   | 办公桌             | 歳几    | 木质1400mm          |   |
| 13          |                | JJ2017000718.  | 紙橋              | 検発    | 西皮可升降, 鐵铸         |   |
| 14          |                | JJ201SOCTMAT   | 開风              | 台架    | 定制                | ļ |
| 15          |                | 112017000728   | 紙橋              | 檢開    | 西皮可升降, 建铸         | ð |
| 18          |                | 112017000730   | 建建厚衣板           | 初、根、箱 | 1800+970+420      | ŝ |

图 2-7-3

|      | -   | TRAFAT                                                                                                    | WR. 2             |             |                |         |                                                                                                    |                |                       |                 |              |       |              | <br>1 |
|------|-----|----------------------------------------------------------------------------------------------------|-------------------|-------------|----------------|---------|----------------------------------------------------------------------------------------------------|----------------|-----------------------|-----------------|--------------|-------|--------------|-------|
|      |     |                                                                                                    |                   |             |                |         |                                                                                                    |                |                       |                 |              |       |              |       |
| Dis  | 87  | Deese                                                                                                    | -                 | s. 2887- 21 | é.             |         | P2         P4000         P5         P5 <thp< th=""></thp<> |                |                       |                 |              |       |              |       |
|      |     | 10104                                                                                                    | 8748              | #803(0)     | #8.9881        | 88.1    | 12                                                                                                    | Antes .        | 8624                  | 18              | 87.4         | 87.04 | 8408         |       |
| 1    |     | -                                                                                                    | any life.         | 94          | 3-12844        | Della   |                                                                                                    | 1.0112.000     |                       | 120 (100)       | W (No. 1977  |       | 1002109-100  | - 1   |
|      |     | 2010/00/091                                                                                                    | BACKE.            | 3.4         | APREMAN.       | 194     |                                                                                                    | 1.07588        | - 2010                | 10.0 (10.00)    | #2012        |       | 20140-0      | - 1   |
|      |     | -                                                                                                    | Engine .          | 94          | 法中主要基本的        | 1.000   |                                                                                                    | 1012.00        | - pane                | 10011-0001      | WOM NO.      |       | 100.000      | - 1   |
|      |     | No. of Concession, Name                                                                                                    | BACK.             | 24          | 11-14848       | 1987    |                                                                                                    | 1.079-008      | A BATE                | 104 (102)       | Withold      |       | 100404       | - N   |
| - 8  | 10  | presented.                                                                                                    | 1.000             |             | 0.1239.00      | #A      |                                                                                                    | 1.0010.000     | conversion of M       | <b>VIEW</b>     |              |       | 1903-46-48   | - 4   |
|      |     | Summer and in case                                                                                                    | and and           |             | 这个社会制造的        | .84     |                                                                                                    | 1.01168        | -                     | +PRINT N        |              |       | 100710-10    | 5 I   |
| 1    |     | ACCORD NO. 1                                                                                                    | 44.00             |             | 4112845        | #A      |                                                                                                    | 1-0719-040     | CONTRACT.             | TERRITOR        |              |       | 1001-01-08   | - 1   |
|      |     | And in case of the local division of the local division of the loc | 2018              |             | ******         | 84      |                                                                                                    | 1.0012.000     | -                     | TERMIN          |              |       | 10010-001146 | - 1   |
|      |     | Minister of                                                                                                    | 0051-1005         |             | 10-24-28       | 104     |                                                                                                    | · BOLADIGAN    | 1001                  | #2              | 162          |       |              | - 1   |
|      | 18  | With shirts of                                                                                                    | BARNE.            | 14          | ALCONGS.       | 2007    |                                                                                                    | 1.0112.00      | - access              | 1001100         | WOUND .      |       | 100-00-01    |       |
| 11   | 0   | -                                                                                                    | 819104            | 19.00       | 这一世纪教徒的        | 040     |                                                                                                    | 1.0010-008     | -1 10.0728            | 12411-0082      | W-101-117    |       | 1012-02-10   |       |
| 10   |     | The second                                                                                                    | 1-04              |             | <b>APPERAT</b> | 8.5     |                                                                                                    | 1 1079.88      | 80-0-08               | VECOMET         | 10           |       | 200-0-00     | - 1   |
| 11   | 0   | NAME AND ADDRESS OF                                                                                                    | - Miles           | 0.4         | 11-23-840      | WHEN T. |                                                                                                    | I BOLDONAL     | 2.4                   |                 |              |       | 100210-0     | - 1   |
| 14   |     | Alter starting                                                                                                    | ware.             | 0.8         | 17122841       | 040     |                                                                                                    | + BOLIEDGAG    | 24                    |                 |              |       | 10010-0      | 11    |
| 18.  |     | 10101-0002-10                                                                                                    | E-MOTOR.          | 34          | 10122-008      | 1.00    |                                                                                                    | 1.0010.000     | 4 8078                | 10811460        | 10,000,000   |       | 1010-05-02   | - 14  |
| 14   |     | 10100-0080-0                                                                                                    | NUMBER OF TAXABLE | 34          | 01110888       | ingin . |                                                                                                    | 1 WOLKDOORS    | ***                   |                 |              |       | 10071010     |       |
| 67   |     | The second second                                                                                                    | 0-08              |             | 41-12842       | #A      |                                                                                                    | 0.000.000      | (Designed)            | TERRITOR        |              |       | 100-0-0      |       |
| 18   |     | CONTRACTOR OF TAXABLE PARTY.                                                                                                    | 10.00             |             | 0.122800       | 84      |                                                                                                    | 1.0010.000     | management 1          | TERMINE         |              |       | 100110-100   | 1     |
| 18   |     | distantiant of                                                                                                    | 8.1.28            |             | 4714844        | 8.0     |                                                                                                    | 1.00713-0080   | 10000000              | PERMIT          |              |       | 1001-02-08   |       |
|      |     | WHEN PERSON NAME                                                                                                    | Righter.          | 34          | 0.122428       | 1999    |                                                                                                    | 1.0112.00      |                       | THE OWNER AND A | R. Stores    |       | 1014-05-02   |       |
|      |     | WARD INCOME.                                                                                                    | and the           | 14          | 10-10020       | 10412   |                                                                                                    | 101068         | or manyor             | 1241148         | With the set |       | 100210-10    |       |
|      | 10  | Transactory of                                                                                                    | 0061485           |             | APRACE.        | 124     |                                                                                                    | I STUDDAD      | 105                   |                 | 100          |       | 100-0-A      | 1     |
| 10   |     | Without setting on                                                                                                    | renters a strains |             | APR0-01        | 124     |                                                                                                    | · BOOLENSING   | 1011                  |                 | - 10         |       | 1001-01-0    | 1     |
| - 14 |     | Manager and Party of the                                                                                                    | 000.1-1001        |             | APRNOR.        | 104     |                                                                                                    | I RELEDENCE    | 101                   |                 | -            |       | 100-0-0      | 1     |
|      |     | WORKSROW IN                                                                                                    | 0041481           |             | MMEACH.        | 108     |                                                                                                    | I STARDING     | 1814                  |                 | 101          |       | 1000-0-0     | - 21  |
|      | 10  | -                                                                                                    | Added Torophic    |             | SHARON .       | 194     |                                                                                                    | · WOLWDOALS    | 1811                  |                 | -            |       |              | 1     |
| 17   |     | TODADAU A                                                                                                    | 0041485           |             | 4753-08        | 124     |                                                                                                    | INTLEDRAG      | 10                    | 87              | 10           |       | 200 - D - M  | 10    |
| 28   |     | WARDOWN OF                                                                                                    | 10004-2-12003     |             | APER-CR        | 124     |                                                                                                    | · Incompliant  | 1011                  |                 |              |       |              | 1     |
| 28   | 0   | Weinstein er                                                                                                    | 194010-1-12010    |             | APR+52         | 124     |                                                                                                    | I REALDING     | 1000                  |                 | -62          |       | 100-0-0      | 1     |
| 30   |     | Waterson in                                                                                                    | 100411-001        |             | 8183-08        | 104     |                                                                                                    | I WOLHERSON    | 101                   |                 | 100          | 1     | 100.0.0      | 1     |
| 31   | 0   | ALCOHOM DO                                                                                                    | to Link           |             | 这个社会教育的        | AL6     |                                                                                                    | 10110          | date to the           | 1214841         |              |       |              | 1     |
| -    | 1.6 | second lines in                                                                                                    | 8.0.8             |             | ******         | **      |                                                                                                    | 1 201010-00100 | All Property lies and | 1000-000-00     | *            |       | 1000.10.00   | <br>1 |

图 2-7-4

4. 确认验收单上的资产卡片选择无误后,点击验收单上方的保存按钮(如图 2-8-1),保存成功后系统会自动生成验收单编号(如图 2-8-2)。

|      | 经济单位        |                                |                  | 10000       | 2022/44/12111 |              | 4     |
|------|-------------|--------------------------------|------------------|-------------|---------------|--------------|-------|
|      |             |                                |                  | are i       |               |              |       |
|      | . #6(8)1    | ar system Q                    |                  | <b>新</b> 伯公 | 6.54          |              |       |
|      | 教堂高计        | 1                              |                  | 化蛋白油        | 1, 350, 00    |              |       |
|      | • 业务类型      | Q                              |                  | 全共号         |               |              |       |
|      | 供反用         |                                |                  | 常现点         |               |              | 0     |
| 资产明细 | 91          | · 这样本片 新新行 <b>国</b> 政政府制 (1)社) | LET IP + 15 M HS | 日想改生的       | 68 • 📌 448/   | **UNLPOExce1 | () 全部 |
| 序号   | 资产编号        | 连产名称                           | 国际大类             | 数章          | 非投            | 0.01         | 10    |
| 1    | 11211002005 | <b>教</b> 代初印机                  |                  | 1.00        | 1, 350, 00    | 1, 350, 00   | A4 () |
|      |             |                                |                  | 1.00        | 1, 960, 00    | 1, 350, 00   |       |

图 2-8-1

| 579648                        |                          |                   |
|-------------------------------|--------------------------|-------------------|
| Gwa Guo End Xan Daw oob Gun   | 2 我文字核 ▲ 和田平田 國或相當校 算 天闲 |                   |
|                               | 宁夏大学资产验收单                | 記集日期。 [2023年7月28日 |
| 10000C 财务时载 能作材料 半数状态         |                          |                   |
| · 组织单引 acrisocookitaii        | 验收日期                     | 2023年7月28日        |
| <ul> <li>         ·</li></ul> | 验收人                      | *4                |
| · Zelenii ere celeare         | 100 A 100 A              | 14                |

图 2-8-2

5. 资产验收单新建完毕。

#### 第三步:资产验收单提交审核

 在宁夏大学资产验收单界面点击页面上方提交按钮(如图 2-9-1) 进行提交。

| 97.86 |             |      |       |         |      |        |           |         |       |          |               |
|-------|-------------|------|-------|---------|------|--------|-----------|---------|-------|----------|---------------|
| Gas   | <b>1</b> 88 | 10.0 | X HOR | Re (YR) | 0ne  | 2 我父亲族 | AC11 0 10 | 1 482 m | () XH |          |               |
|       |             |      |       |         |      | 宁夏大    | 学资产       | 验收单     |       | 6960.006 | 20239(8/0310) |
|       | 90.04       | 11   | 多对现   | 2011111 | 中放状态 |        |           |         |       |          |               |

图 2-9-1

2. 验收单提交审核后, 可通过验收单上的审批状态页面查询审批进度

(如图 2-10-1,图 2-10-2)。

|          |                          | 宁夏大学                    | 学资产验收单     |        | R.              | #11#4 2023 | 4+7 /1/2m |
|----------|--------------------------|-------------------------|------------|--------|-----------------|------------|-----------|
| - Sector | 110 FTEL 21              | TTURING A               |            | 经农日期   | 2023年3月28日      |            |           |
|          | · MR#1                   | 6050276                 |            | 植农人    | 4.K             |            |           |
|          | 教業会社                     |                         |            | 伯靈商祥   | 2/7.996.00      |            |           |
|          | <ul> <li>业务类型</li> </ul> | 9.296.5                 |            | 自用号    | NO: ENUIZ 81307 |            |           |
|          | <b>月月</b> 月              | V RAAFTIN BARYINGSMA 41 |            | 195    | 7.6             |            |           |
|          | 91                       | VELVENERENCESCE         | PROVERSION | canto  |                 |            |           |
| 资产明细     |                          |                         | ] 机量打印水片条码 | 目標改步片  | 412 · 📌 9出现/    | 1000 Mines | 202       |
| 19-9     | 资产编号                     | 资产名称                    | 国际大类       | 0.2    | 单位              | 19-19      |           |
| 1        | TTDOCORD-HU              |                         | 通用记录       | 1.00   | 28, 891.00      | 28, 925    | 00 394    |
| 2        | TRACTORNAL               | 10.01114                | 通用记录       | 1.00   | 2, MHL 44       | 2, 891.    | 00 (02)   |
| 3        | T120220093.12            | 7.10 <i>4</i>           | 通用公司       | 1,00   | 2, 101, 00      | 3, 191     | 10.00     |
| 4        | TIMESTAT                 | 22.6                    | 8.00.0     | 1.00   | 8, 810, 10      | 4, 511     | 10 48     |
| 5        | TI2003000031             | 71196146                | 通用记录       | 1.00   | 14,901.00       | 14, 993,   | 00 976    |
|          |                          | A STREET THE            | 2 m 2 m    | Li min | And served lots | a company  | -         |

图 2-10-1

| niz. | E    | ha 📘  | 60 × 80 | a 🗍 wa chiki | Qua   | C ROOM | m.bitest | <b>-</b> 2.200 - 2.20 |              |           |               |
|------|------|-------|---------|--------------|-------|--------|----------|-----------------------|--------------|-----------|---------------|
|      |      |       |         |              |       | 宁夏;    | 大学资产     | 验收单                   |              | 528 II.Wr | 20224(8/1294) |
|      | - 84 | teid. | 财务利用    | RITHER       | +Reta |        |          |                       |              |           |               |
|      | 席街   | 1     | 单位名称    | 轩怀翕称         | 审批结果  |        | 意见要由     | 健立/等批日期               | 國立/等批人       |           |               |
|      | 1    | 学業大   | Ŧ       | 前门上标         | 標文    | 權文     |          | 2023-08-29 18:25      | 30 JAILIN 00 |           |               |
|      | 2    |       |         | 等待起前审批       |       |        |          |                       |              |           |               |
|      |      |       |         |              |       |        |          |                       |              |           |               |

#### 图 2-10-2

第四步:打印宁夏大学资产验收单和新增资产使用人确认表

待验收单审批状态显示"审核通过",说明验收单已经审核已通过且 审核流程已结束。使用人或管理员可通过系统打印验收单。

 打开验收单界面,在界面上方点击打印按钮(如图 2-11-1),弹出 模板选择按钮(如图 2-11-2),选择"宁夏大学资产验收单"、"新增 资产使用人确认表",选择好后点击确定,在弹出的打印预览页面点 击打印(如图 2-11-3)。

| Gwa Gwa Esa Xwa Dus com | SHO ZRORK AKANA MANA |                            |
|-------------------------|----------------------|----------------------------|
|                         | 宁夏大学资产验收单            | 429610.00x [2023494763110] |
| 机合业之 财务对能 影件材料 5        | 我状态                  |                            |

图 2-11-1

| 宁夏大学资  | 产验收单  | )        |   |         |
|--------|-------|----------|---|---------|
| 连号打印   |       |          |   |         |
| 新增资产使) | 用人确认表 |          |   |         |
|        |       |          |   |         |
|        |       |          |   |         |
|        |       |          |   |         |
|        |       |          |   |         |
|        |       |          |   |         |
|        |       |          |   |         |
|        |       |          |   |         |
|        | -     |          | _ |         |
|        |       | All of a |   | 102.585 |

图 2-11-2

| بر | 21   | RAXA      | <b>又非张</b> 式 |        |           |           |                     |               |      |
|----|------|-----------|--------------|--------|-----------|-----------|---------------------|---------------|------|
|    |      | 河里        |              | 宁夏     | 【大学资产     | "验收单      |                     |               |      |
|    |      | 100.00    | 101100000010 |        |           | No CON    | DOCUMENTS AND       |               |      |
|    |      | 1081817   | 8.00 992     |        |           | 物研究成人     | #a                  |               |      |
|    | PRAV |           | 4            | 4 DBAH |           |           | 14.00.01            |               |      |
|    |      | 6.94      | PG           |        |           | PER       | 19801/04408841982/5 |               |      |
|    |      | 2482      | RPRA         |        |           | 295       | 1.4                 |               |      |
|    |      | ¥3        |              |        |           |           |                     |               |      |
|    | 8,01 |           |              |        |           |           |                     |               |      |
|    | (市利) | 风户编号      | 风产业和         | 國际大商   | 118       | 3.84      | 12.8410             | CRIMINAL      | 教育人  |
|    | 1    | 10230304  | 9435.8       | 1000   | 1.68.60   | ICELEND.  | 87                  | 10.00044000   | 30%  |
|    | 2    | TOCOUNT   | #101/#       | 4414   | 3,488.00  | INCOMP.   | 87                  | 10.0004 40100 | .875 |
|    | 3    | TOUR ROOM | 8457.85      | 建物化物   | 1,404.00  | ilds/link | 67                  | 1010044000    | 8/5  |
|    | 4    | 1000000   | \$157.85     | 8429   | 1,901.00  | 1011540   | 87                  | 10.0014 40000 | 8/5  |
|    | 100  |           |              |        | 10.001-00 |           | -                   |               |      |

图 2-11-3

资产新增网上登记审核流程完毕。

低值新增操作与资产新增操作类似。